# 香港忠意保險 個人人壽保險 Gen BRAVO 用戶指南 (手機應用程式版)

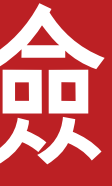

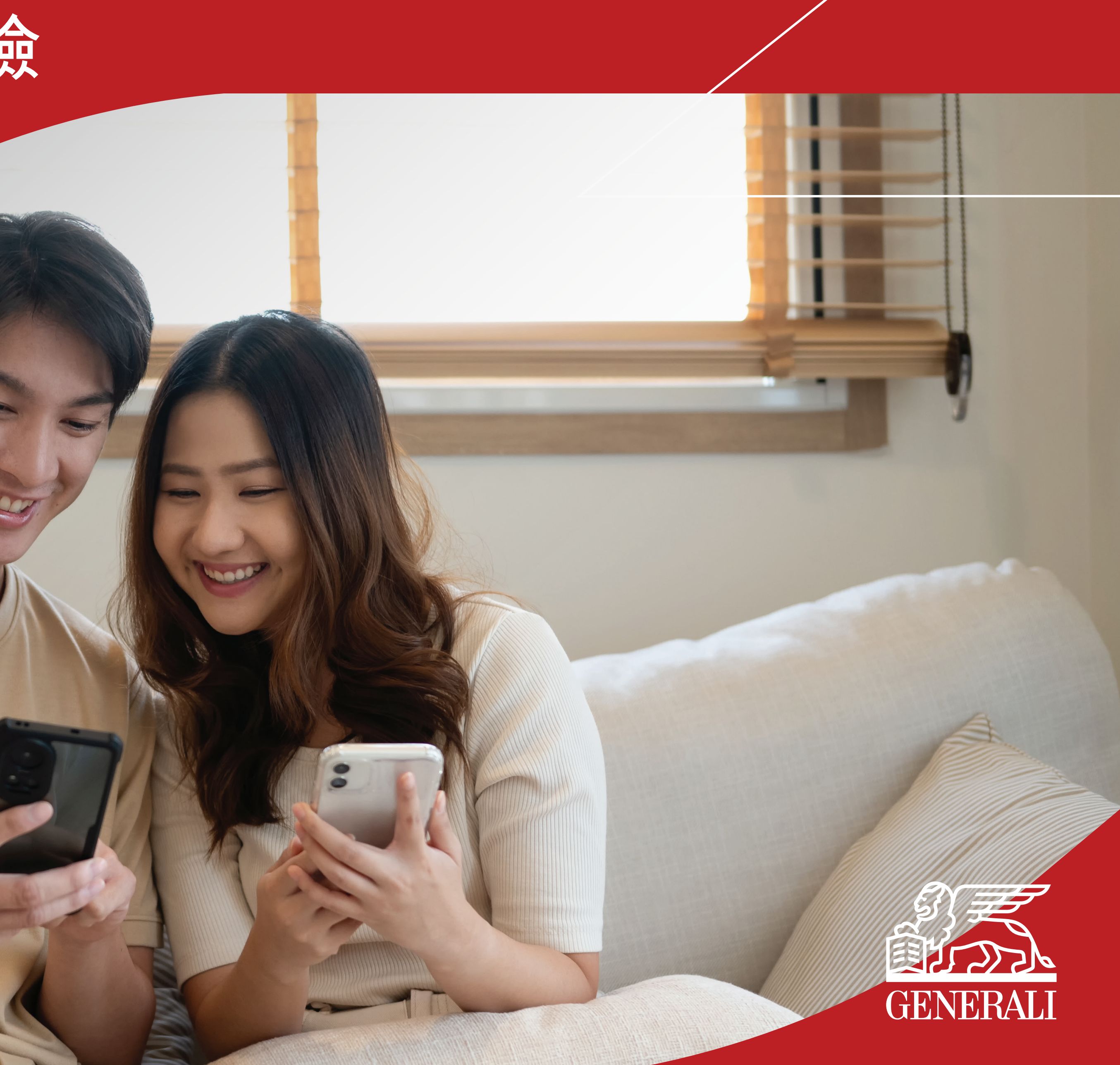

# 登記帳户 下載 GenBRAVO 流動應用程式

01 在 App Store / Google Play 下載 GenBRAVO 流動應用程式

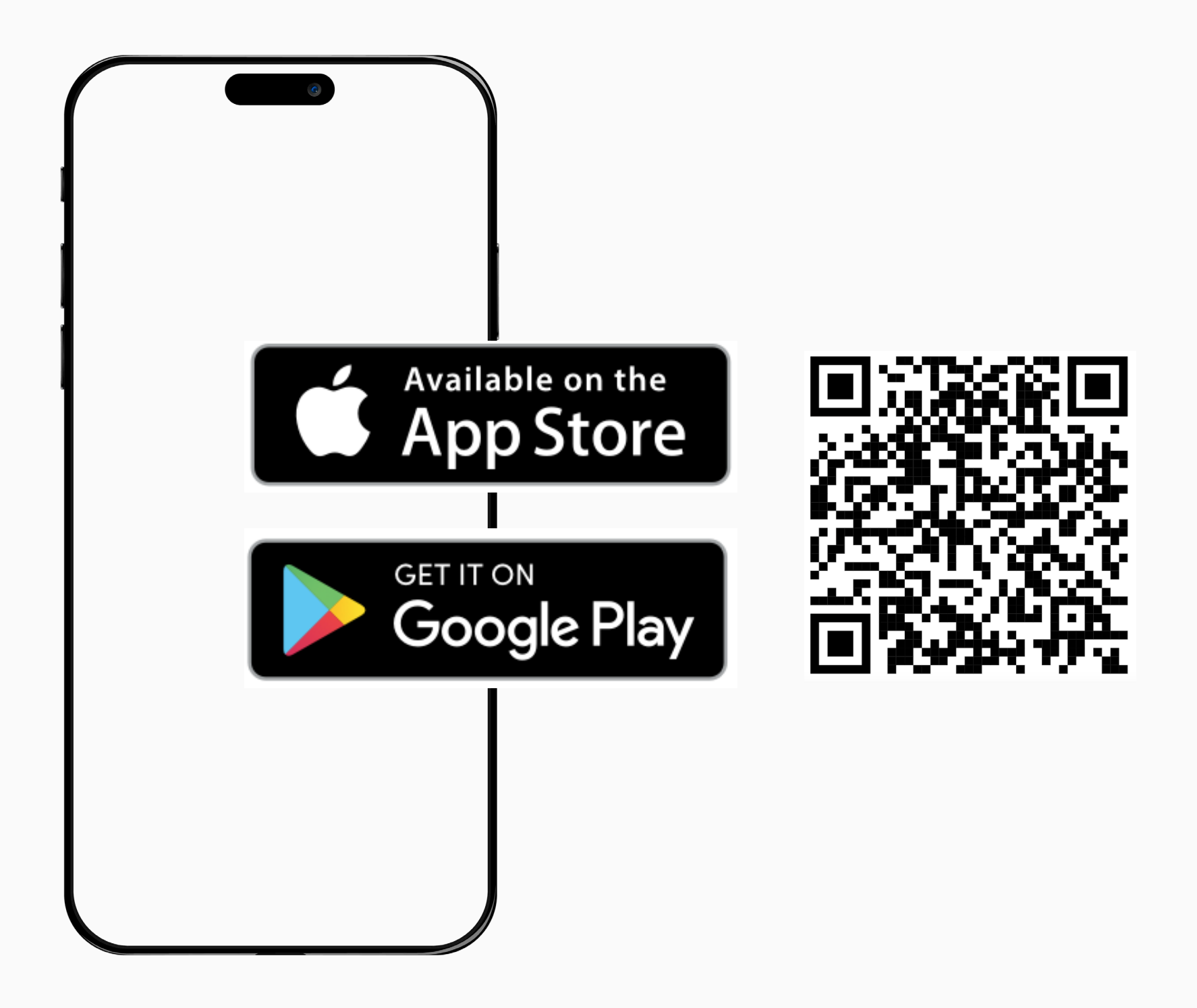

### GenBRAVO 用戶指南

### 按屏幕上之指示開始進行登記 02

支援作業系統版本: iOS 16.0 或以上、Android OS version 13.0 或以上

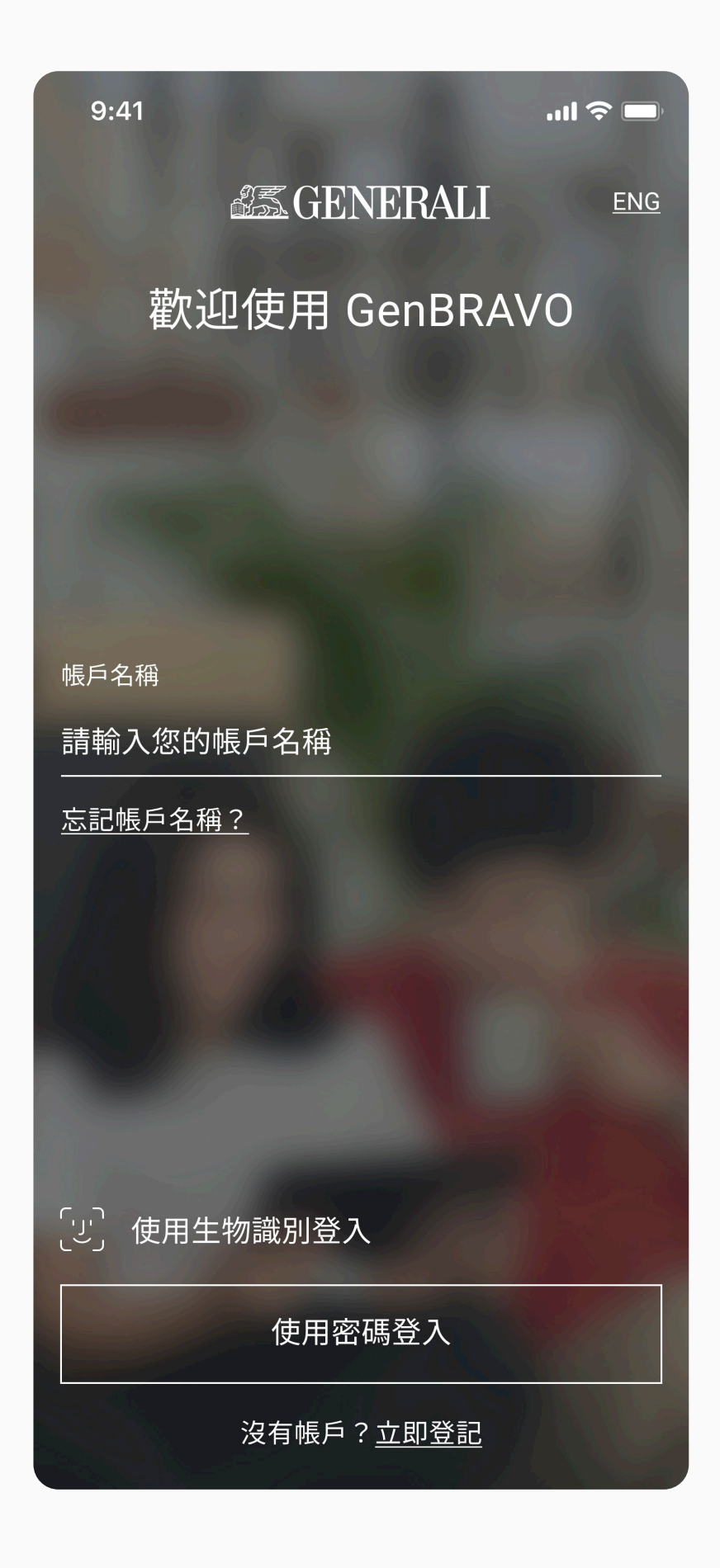

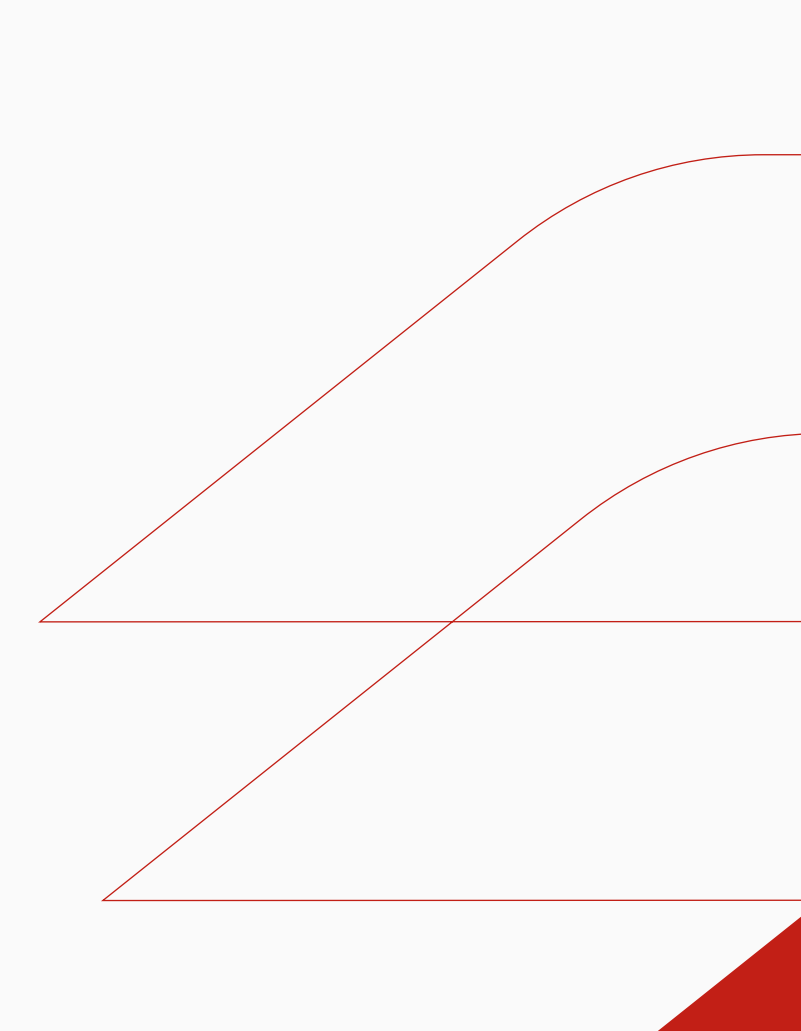

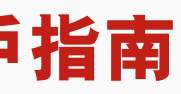

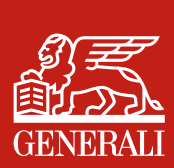

# 登記帳户 設定帳户 (供新個人用戶使用)

點選「立即登記」 01

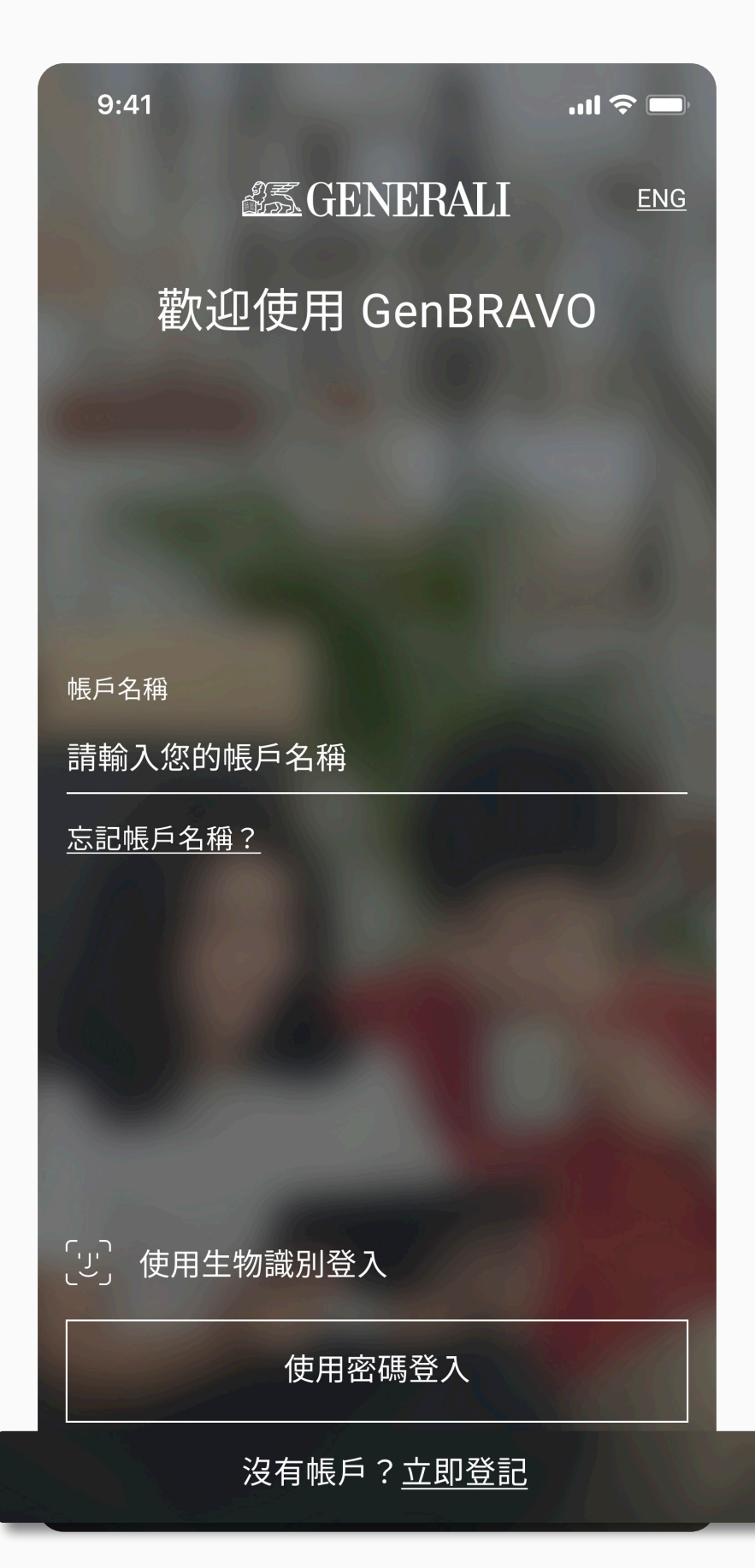

點選「人壽保險」連結您的個人 02 保單

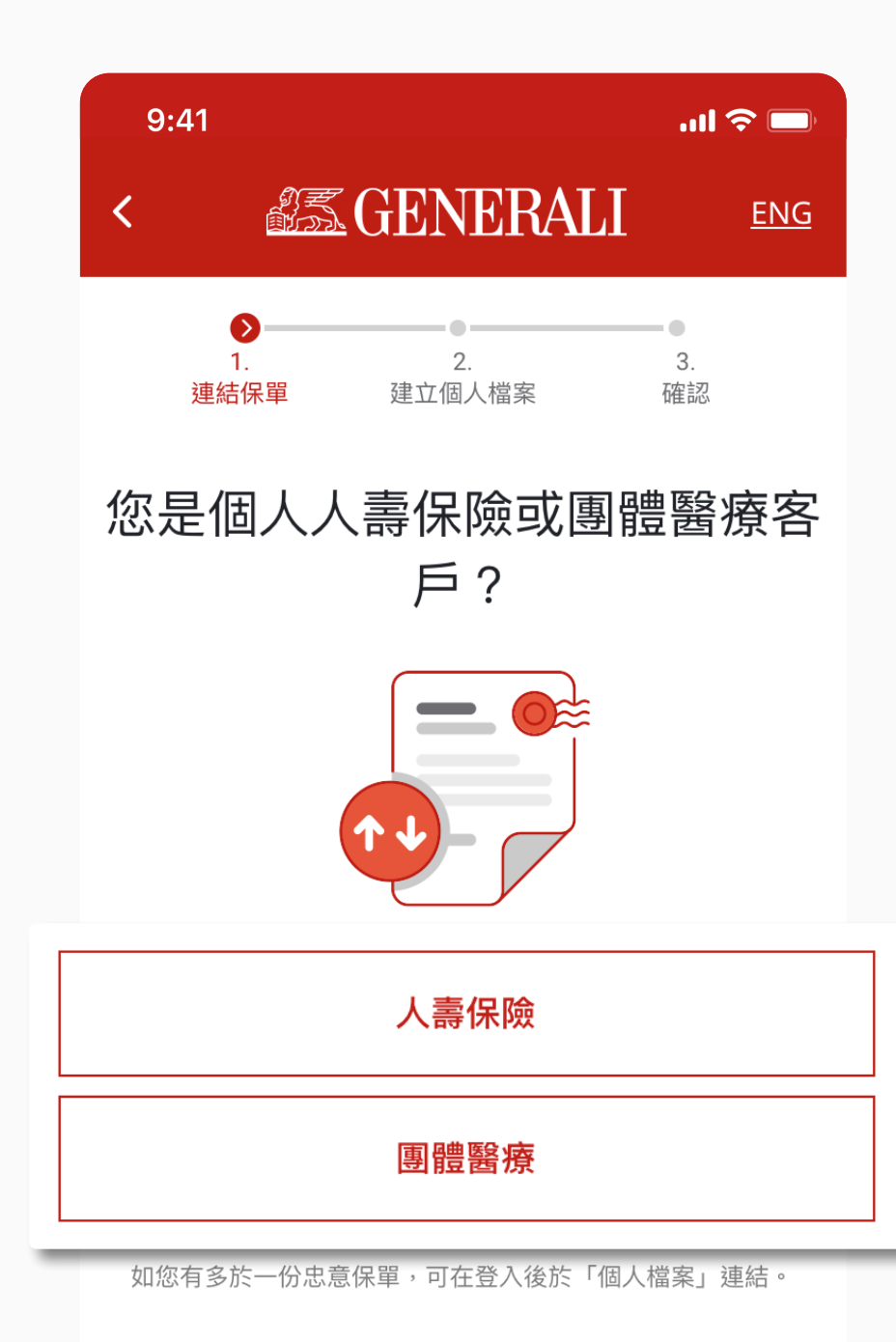

### GenBRAVO 用戶指南

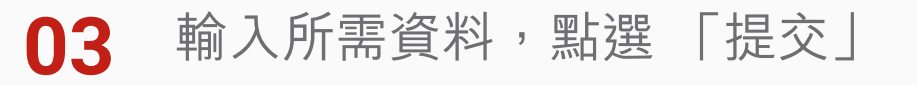

**GENERALI** 

建立個人檔案

連結人壽保單

提交

...| 🗢 🗔

3.

確認

公司

<u>ENG</u>

í

9:41

1

連結保單

請填寫以下資料以連結保單

個人

請填寫您的身份證明文件號碼

身份證/護照號碼\*

出生日期\*

日/月/年

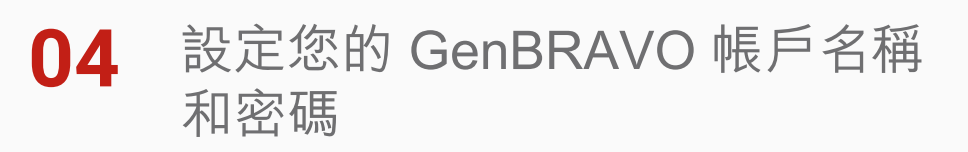

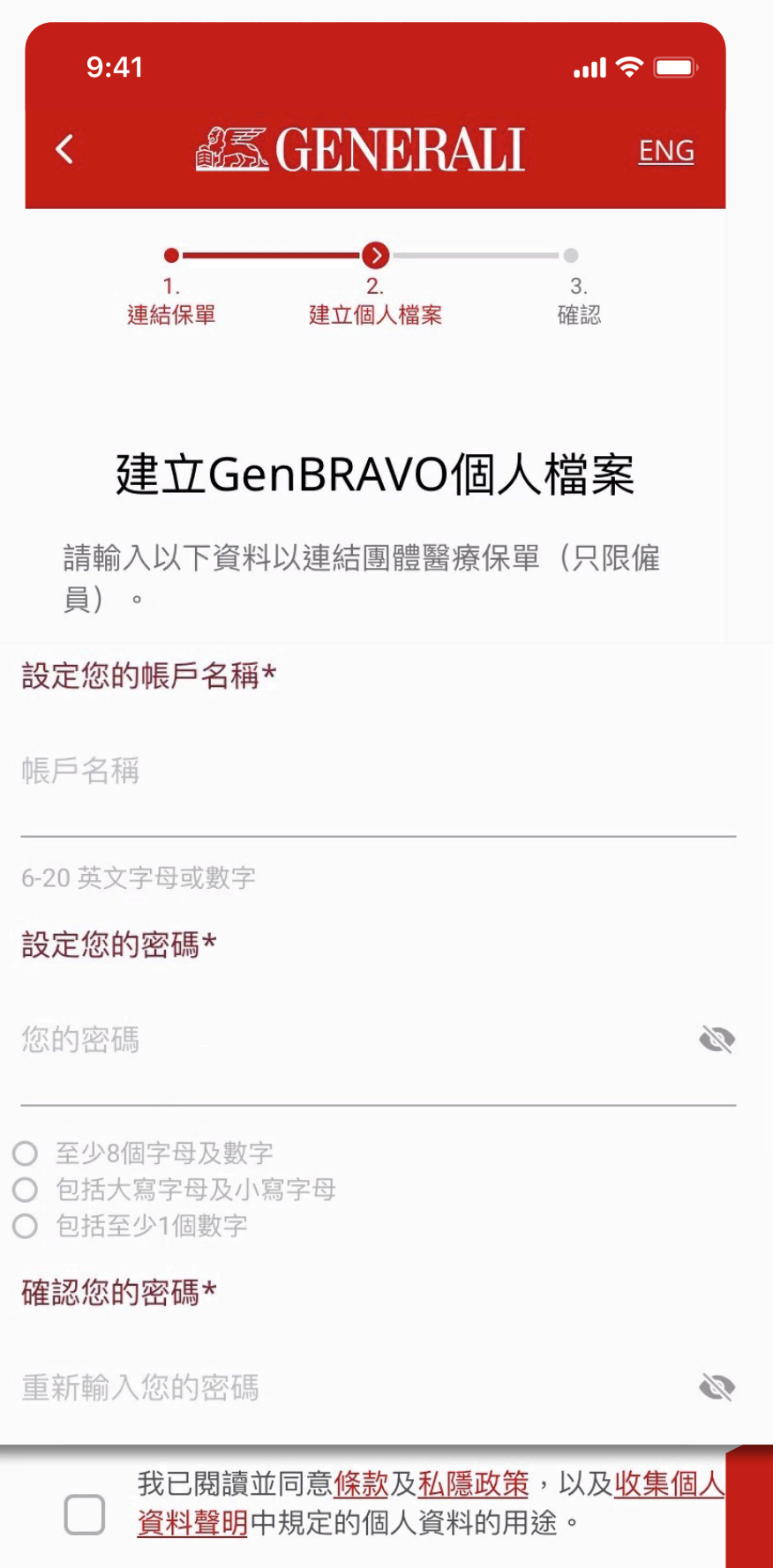

- 至少8個字母及數字

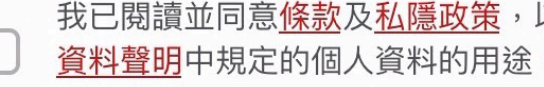

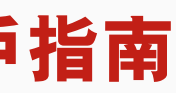

# 登記帳户 設定帳户 (供新個人用戶使用)

輸入發送至已登記的電郵或手機 05 號碼的驗證碼

...l 穼 🗔 9:41 **SEGENERALI** <u>ENG</u> 3. 確認 連結保單 建立個人檔案 輸入驗證碼 輸入發至郵件的驗證碼 重發驗證碼 驗證碼有效時間42 <u>取消</u>

06 您可於此啓動生物認證以便登入

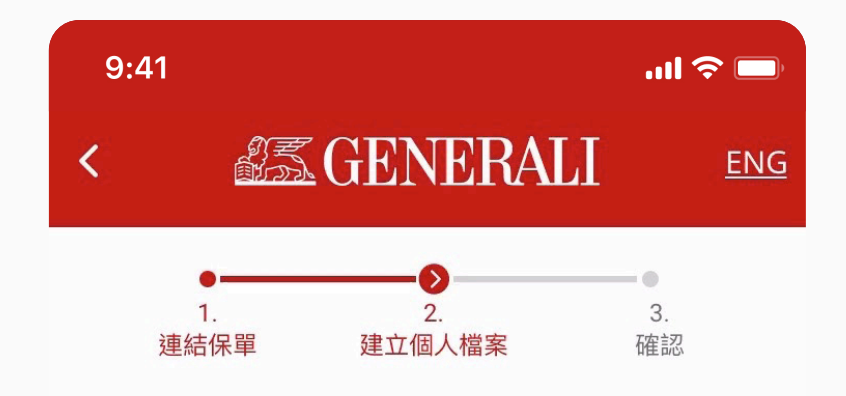

啟動生物識別登入?

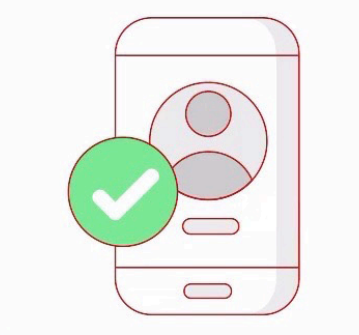

您亦可登入後於「個人檔案」啟動或關閉此設定。

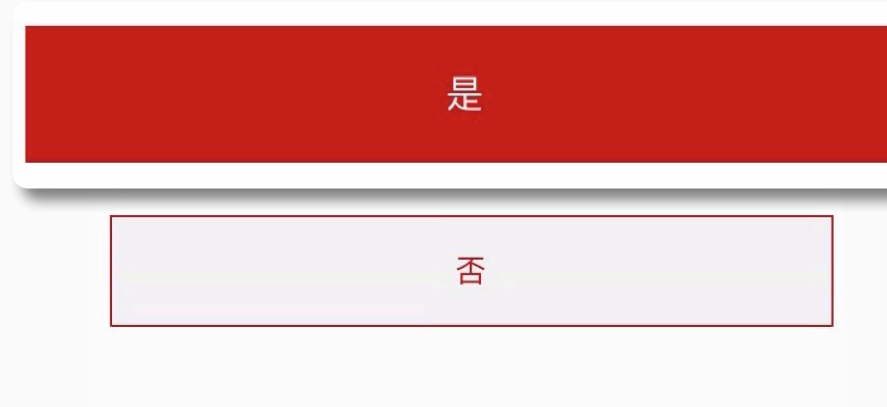

### 您已成功登記 07

如有忠意團體醫療保險,點選「連結保單」, 如不適用,點選「開始使用GenBRAVO」

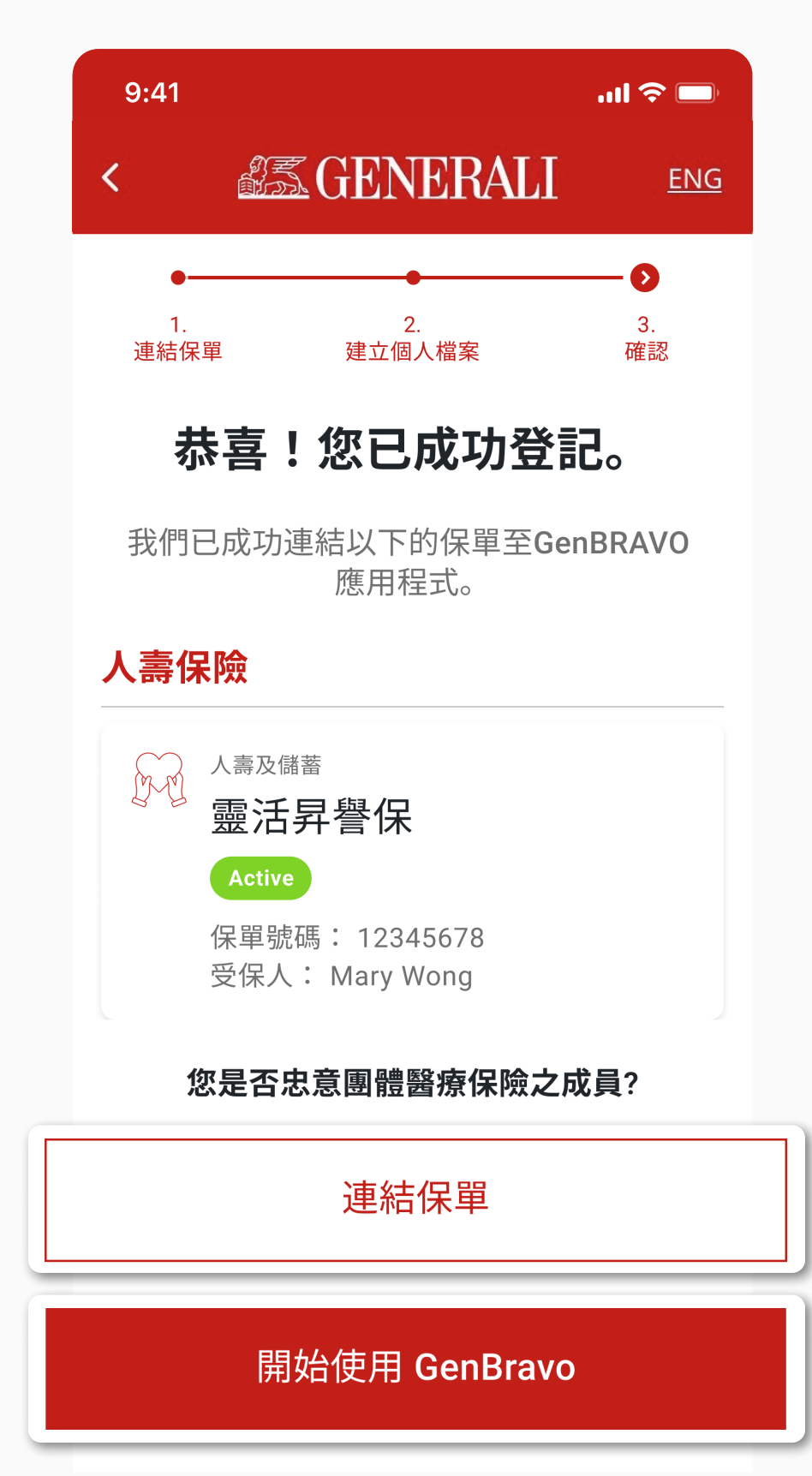

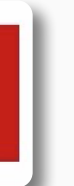

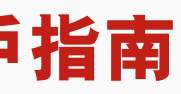

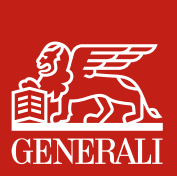

# 登記帳户 設定帳户 (供新公司用戶使用)

點選「立即登記」 01

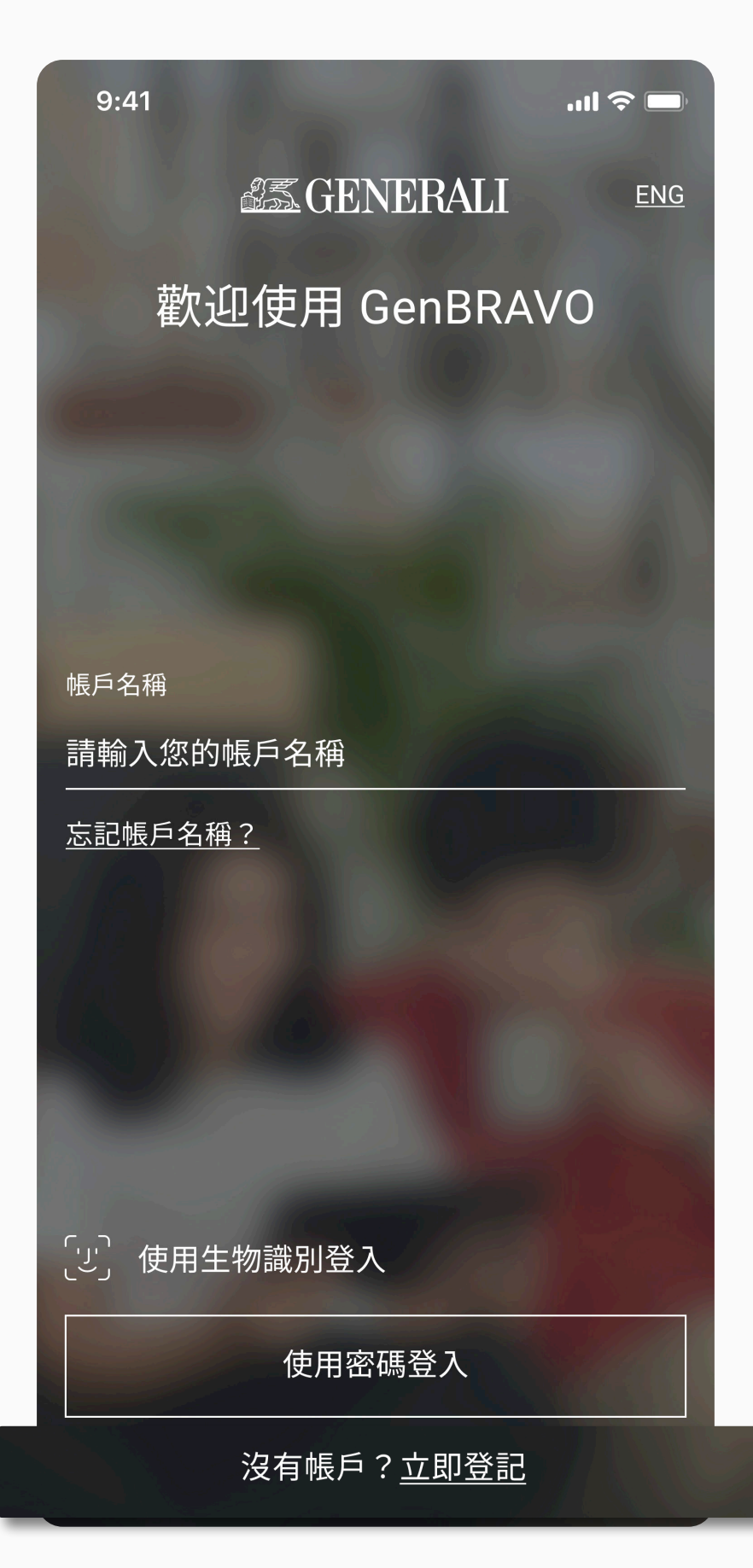

點選「人壽保險」連結您的保單 02

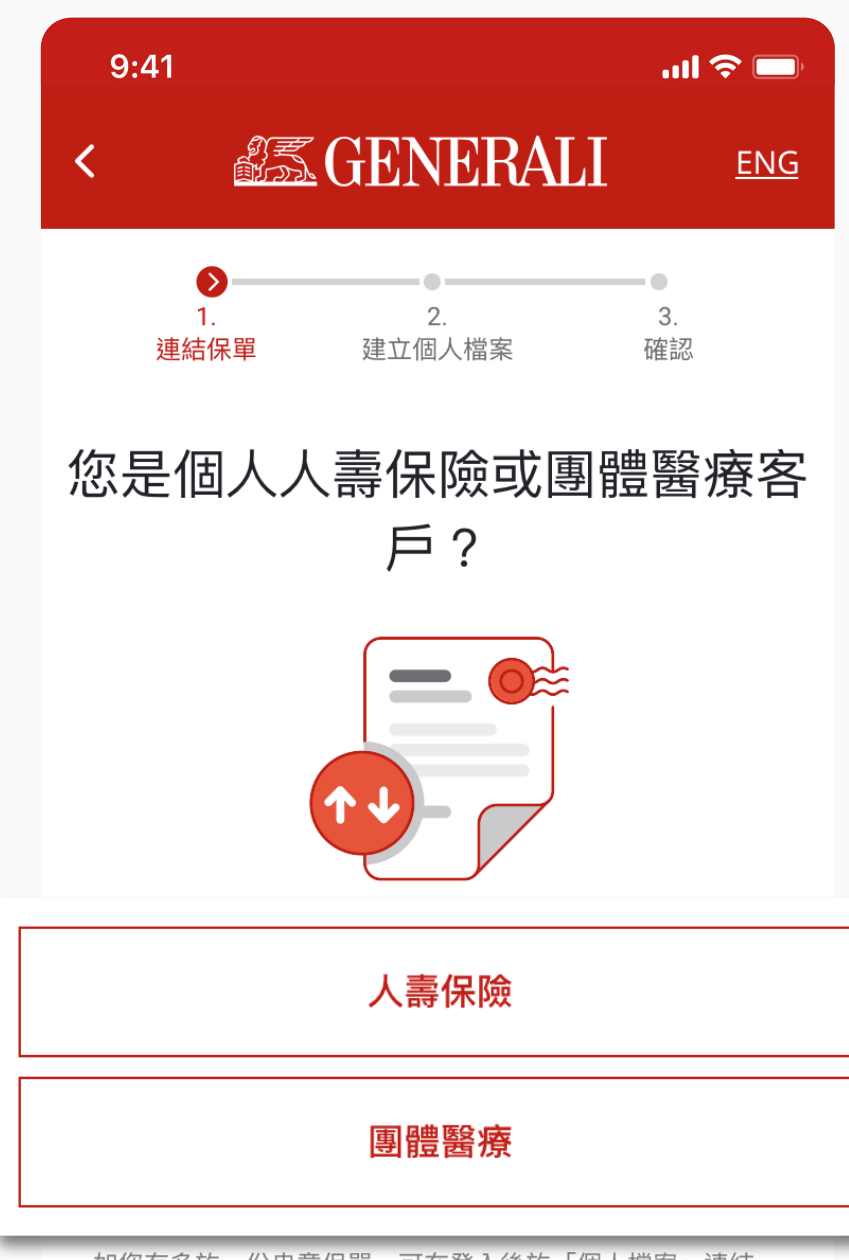

如您有多於一份忠意保單,可在登入後於「個人檔案」連結。

### GenBRAVO 用戶指南

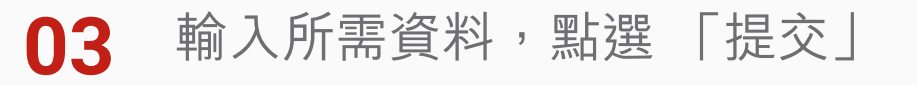

**GENERALI** 

建立個人檔案

連結人壽保單

提交

9:41

1

連結保單

請填寫以下資料以連結保單

個人

商業登記/公司註冊証明號碼\*

請填寫業務證明文件號碼

請填寫您的8位數字保單號碼

保單號碼\*

...| 🗢 🗔

3.

確認

公司

<u>ENG</u>

í

í

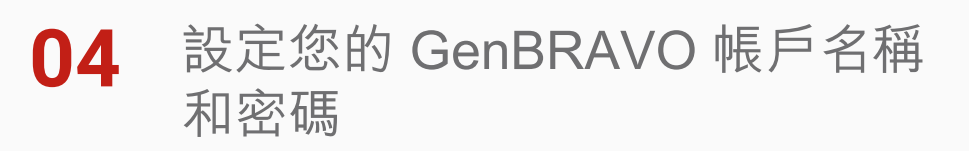

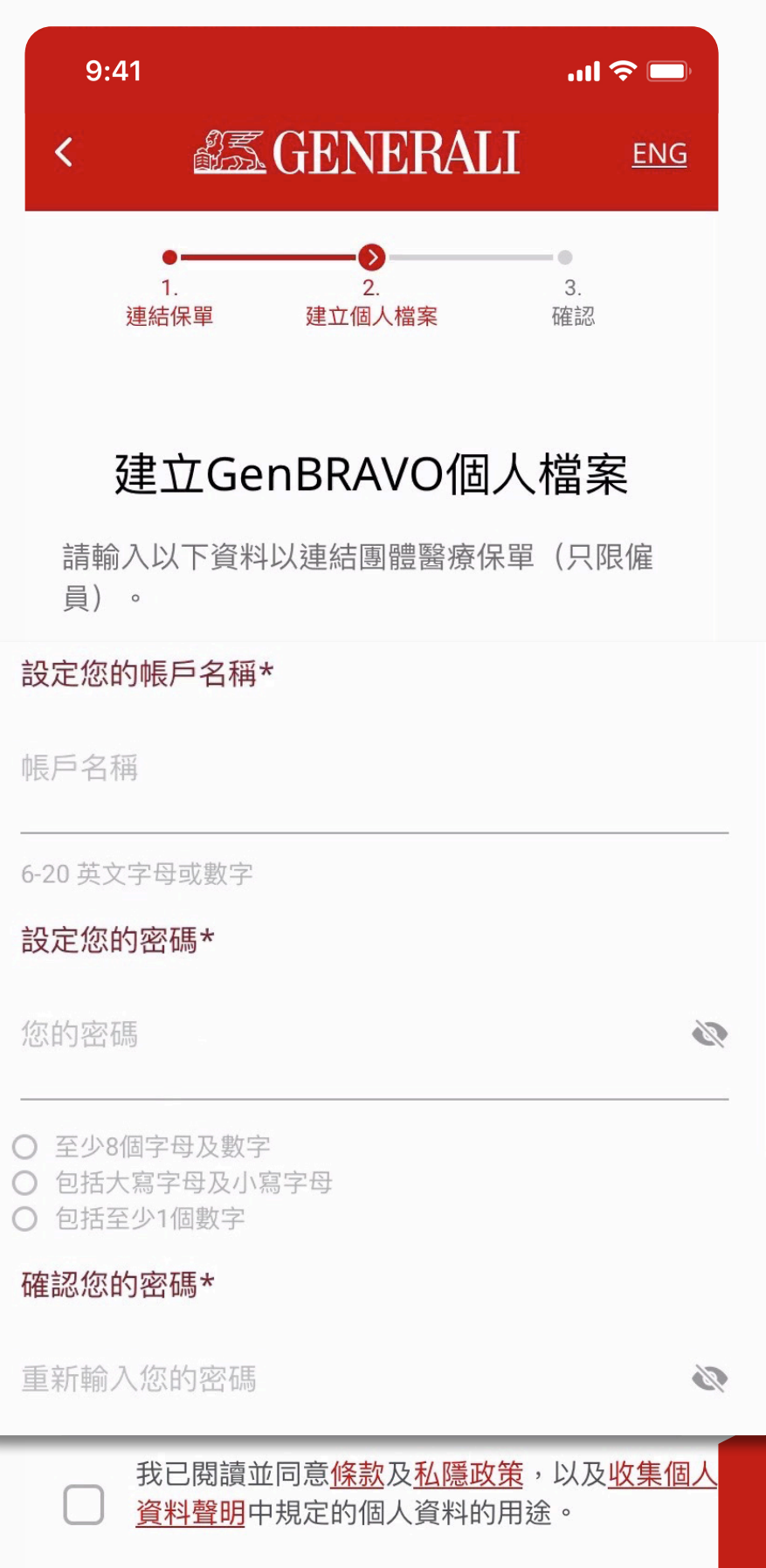

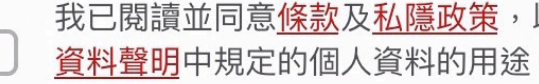

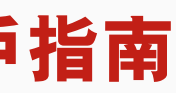

# 登記帳户 設定帳户 (供新公司用戶使用)

### 輸入發送至已登記的電郵的驗證碼 05

06 您可於此啓動生物認證以便登入

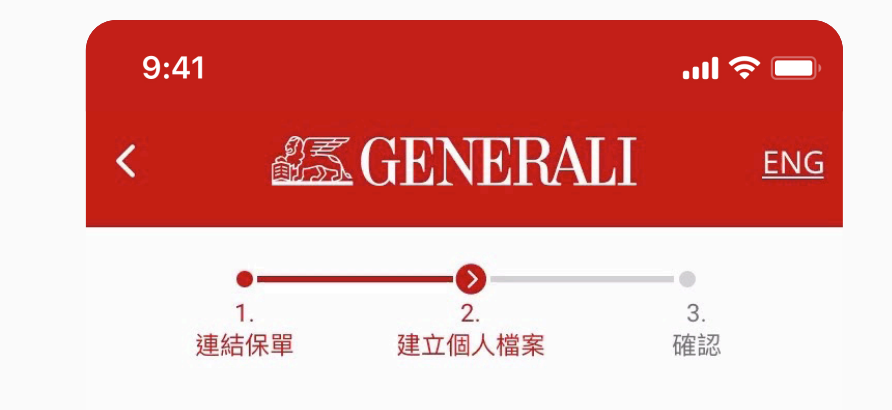

啟動生物識別登入?

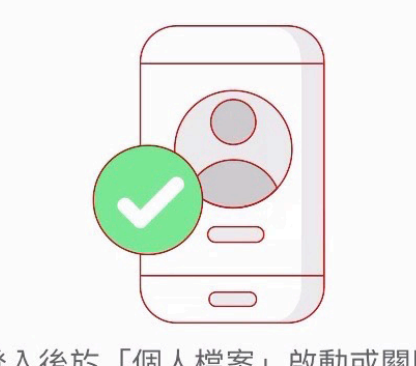

您亦可登入後於「個人檔案」啟動或關閉此設定。

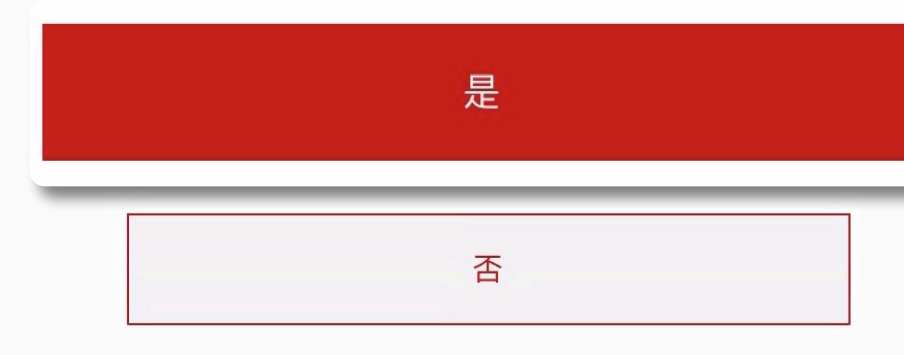

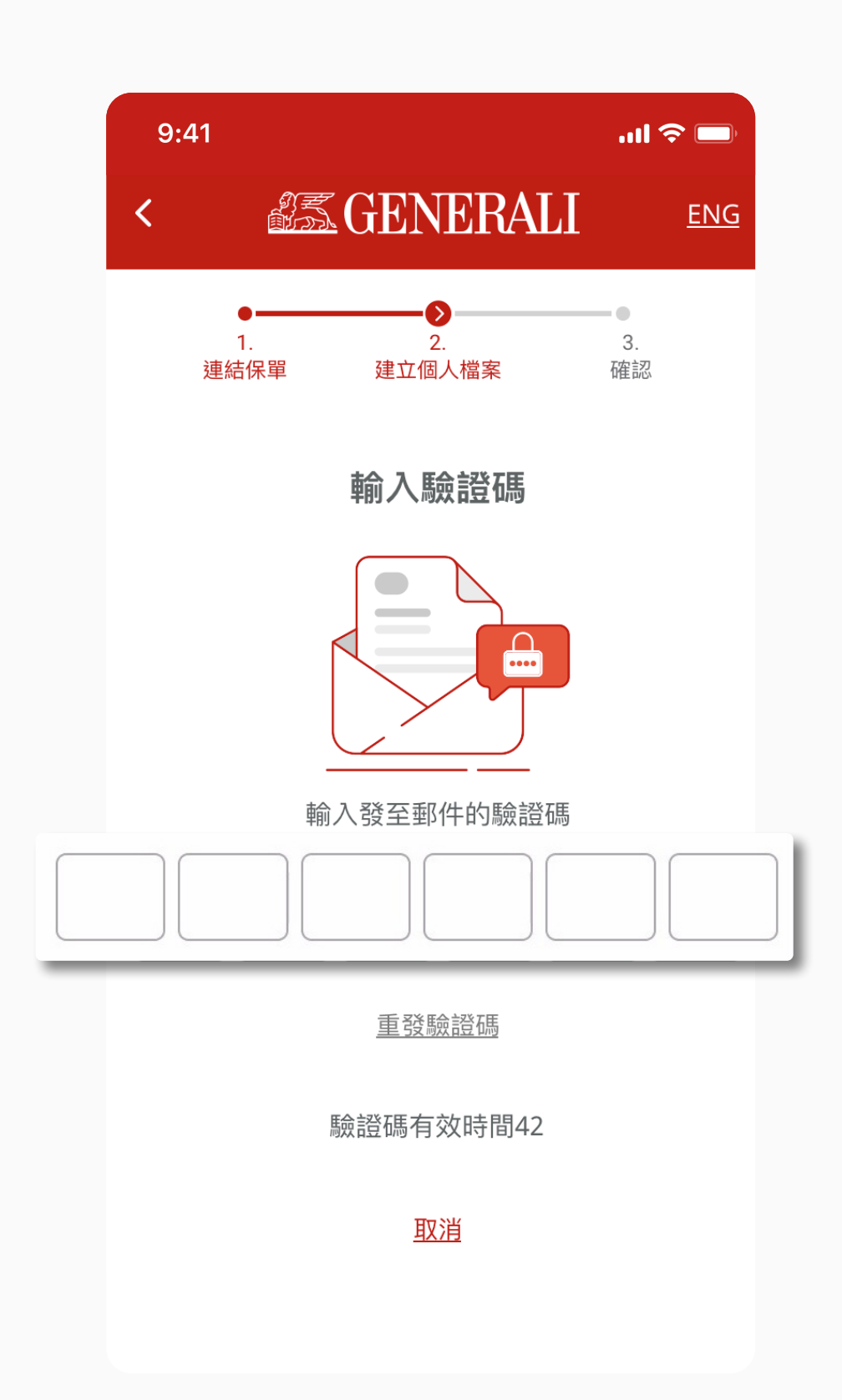

### GenBRAVO 用戶指南

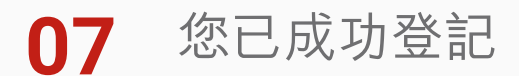

點選「開始使用GenBRAVO」

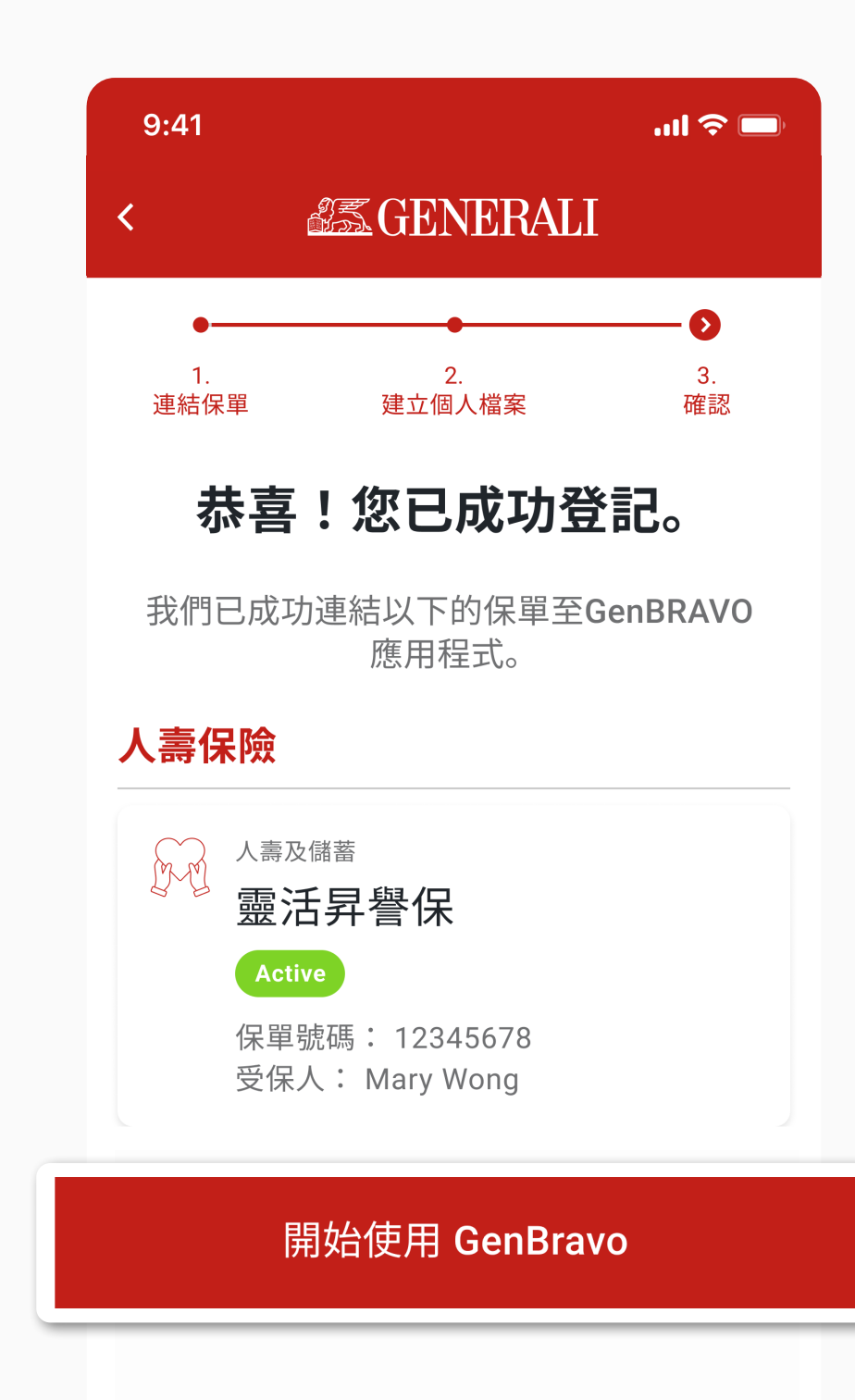

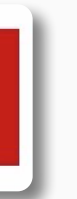

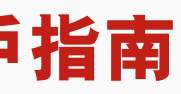

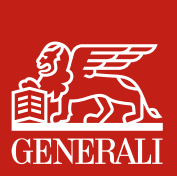

### 登記帳户 重新取得自訂用戶名稱

點選「忘記用戶名稱?」重新取 01 得自訂用戶名稱

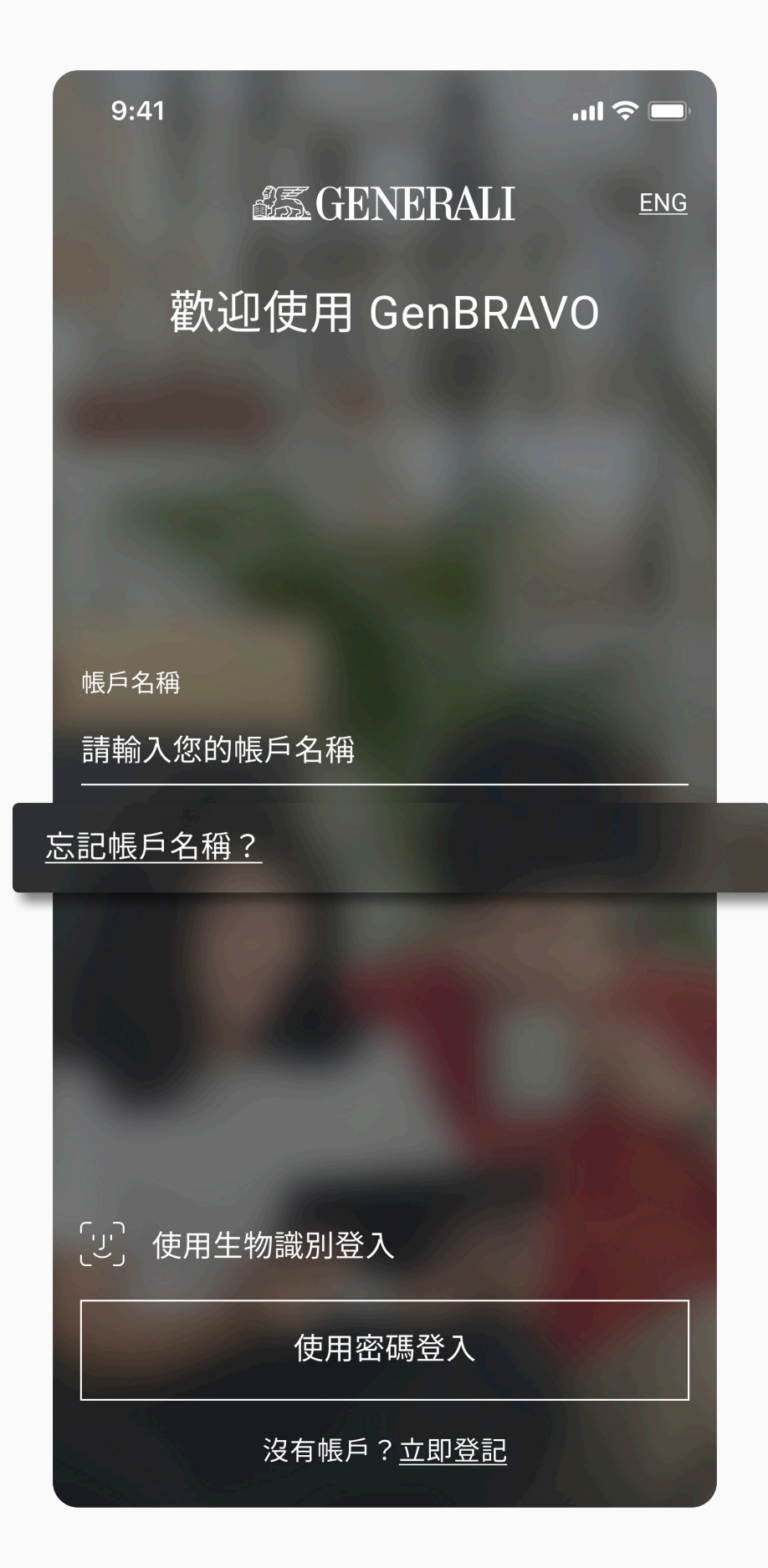

02 輸入所需資料,點選「提交」

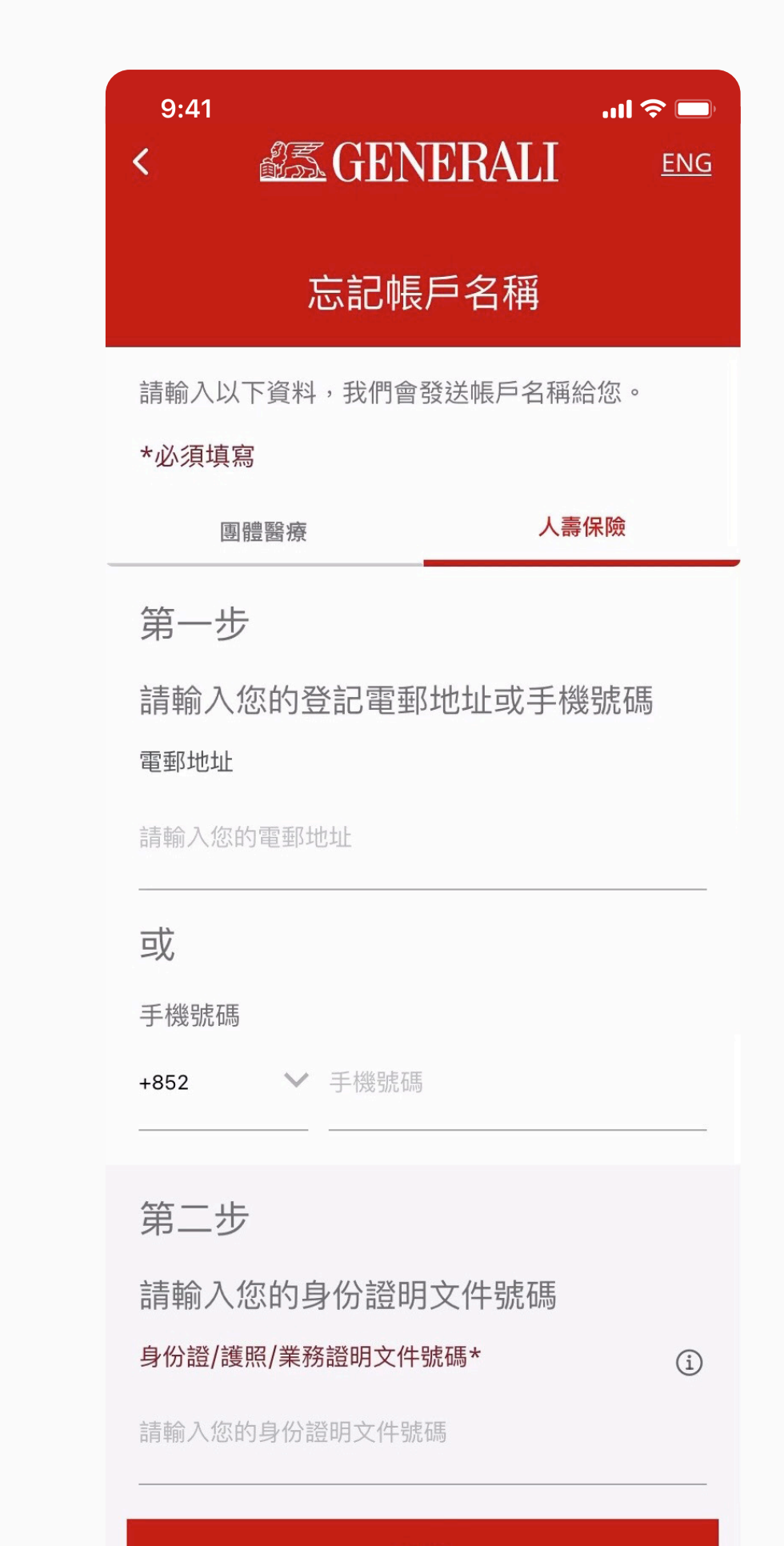

### GenBRAVO 用戶指南

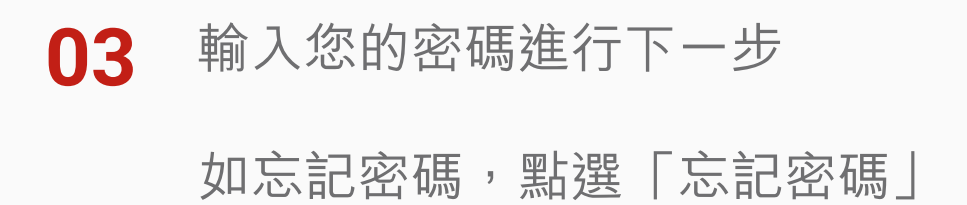

| 9:41                        | .ııl 奈<br>CRALI <u>eng</u> |
|-----------------------------|----------------------------|
| 忘記帳戶名稱                      |                            |
| 請輸入密碼以訪問GenBRA\<br>團體醫療     | /O應用程序。<br>人壽保險            |
| 密碼                          |                            |
| 請輸入您的密碼                     | Ø                          |
| 忘記密碼 - 按此發送您的帳/<br>地址或手機號碼。 | 与名稱至您提供的電郵                 |
| 忘記密                         | 碼                          |
|                             |                            |
| 提交                          |                            |
|                             |                            |
|                             |                            |
|                             |                            |

**04** 載有您的自訂用戶名稱的訊息將 發送至您的登記電郵或手機號碼

| 9:41   |
|--------|
| <      |
|        |
| 返回登入頁面 |

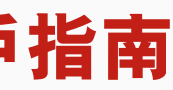

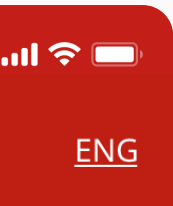

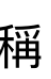

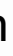

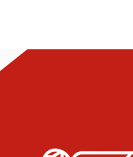

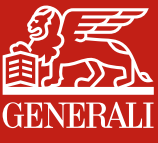

# 登記帳户 重設密碼

點選「忘記密碼?」重設密碼 01

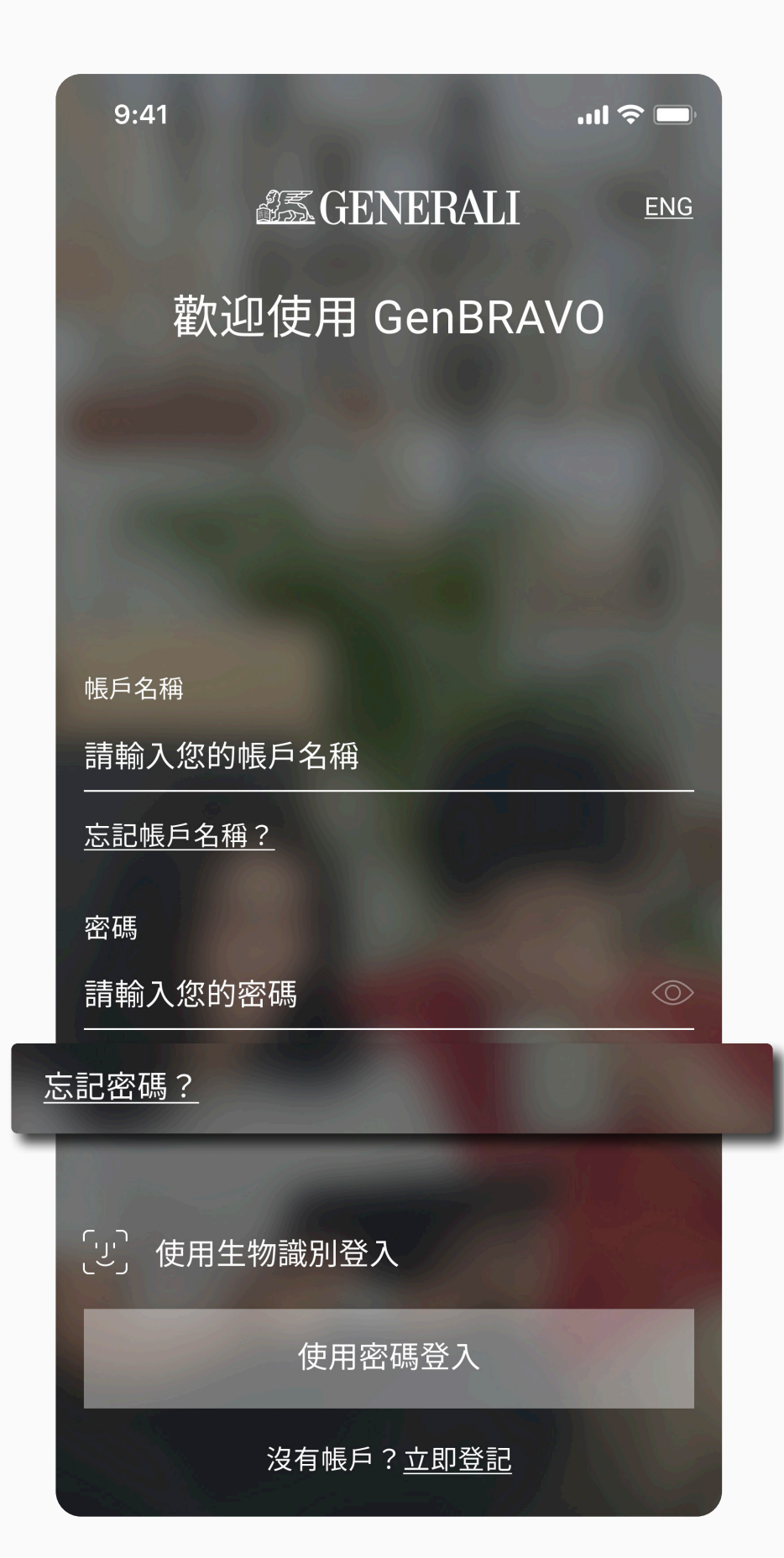

02 輸入已登記的電郵或手機號碼, 點選「提交」

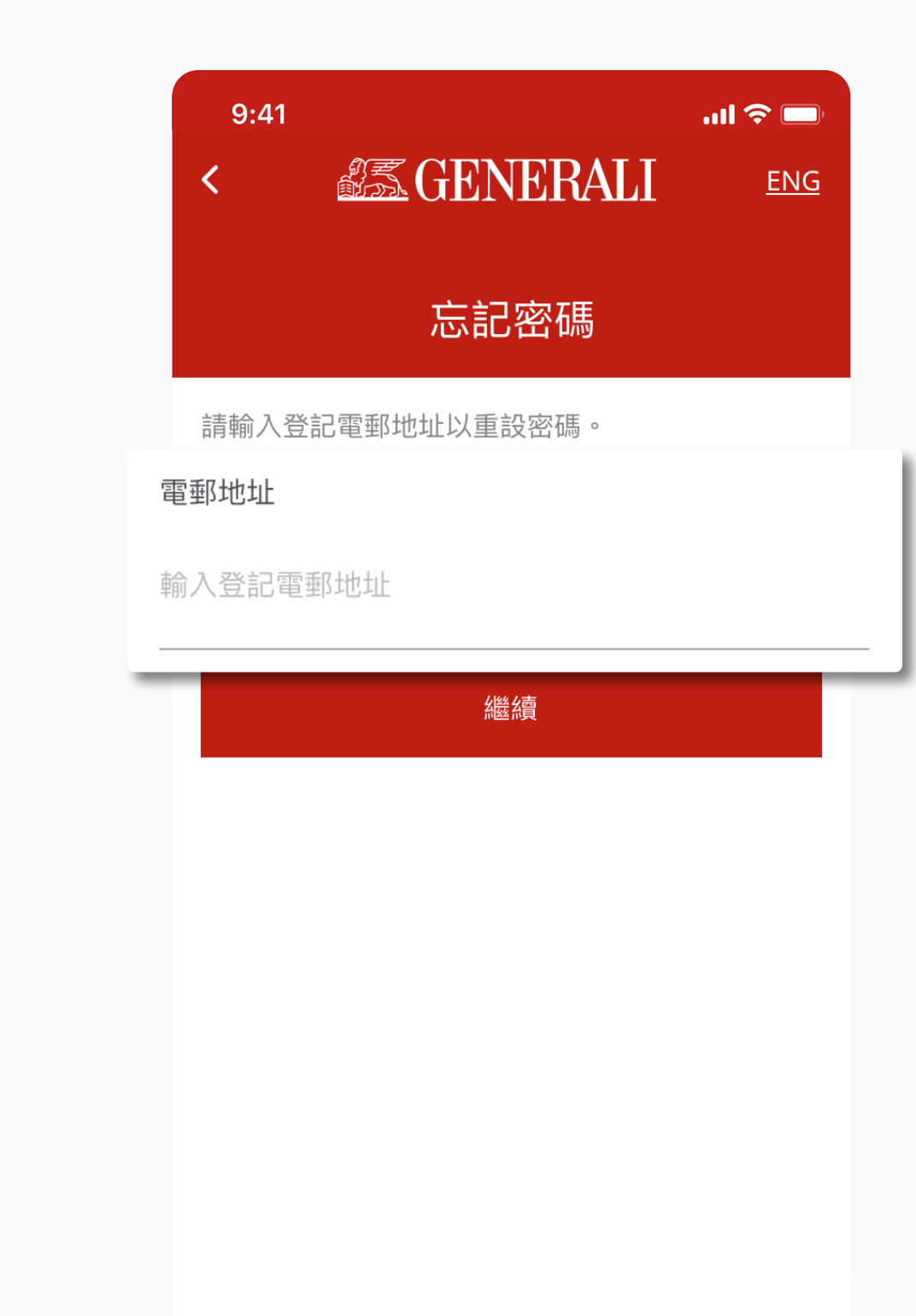

### GenBRAVO 用戶指南

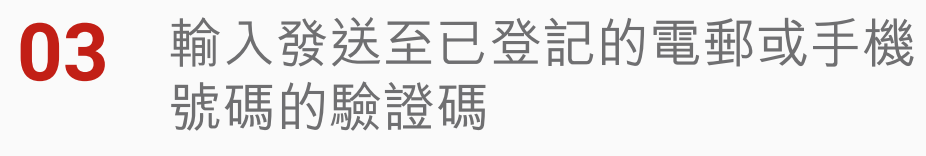

0.44 ...| 穼 🗔 **GENERALI** <u>ENG</u> < 忘記密碼 輸入驗證碼 輸入發至郵件的驗證碼 重發驗證碼 驗證碼有效時間42 <u>取消</u>

04 設定並確認您的新密碼, 點選 「提交」

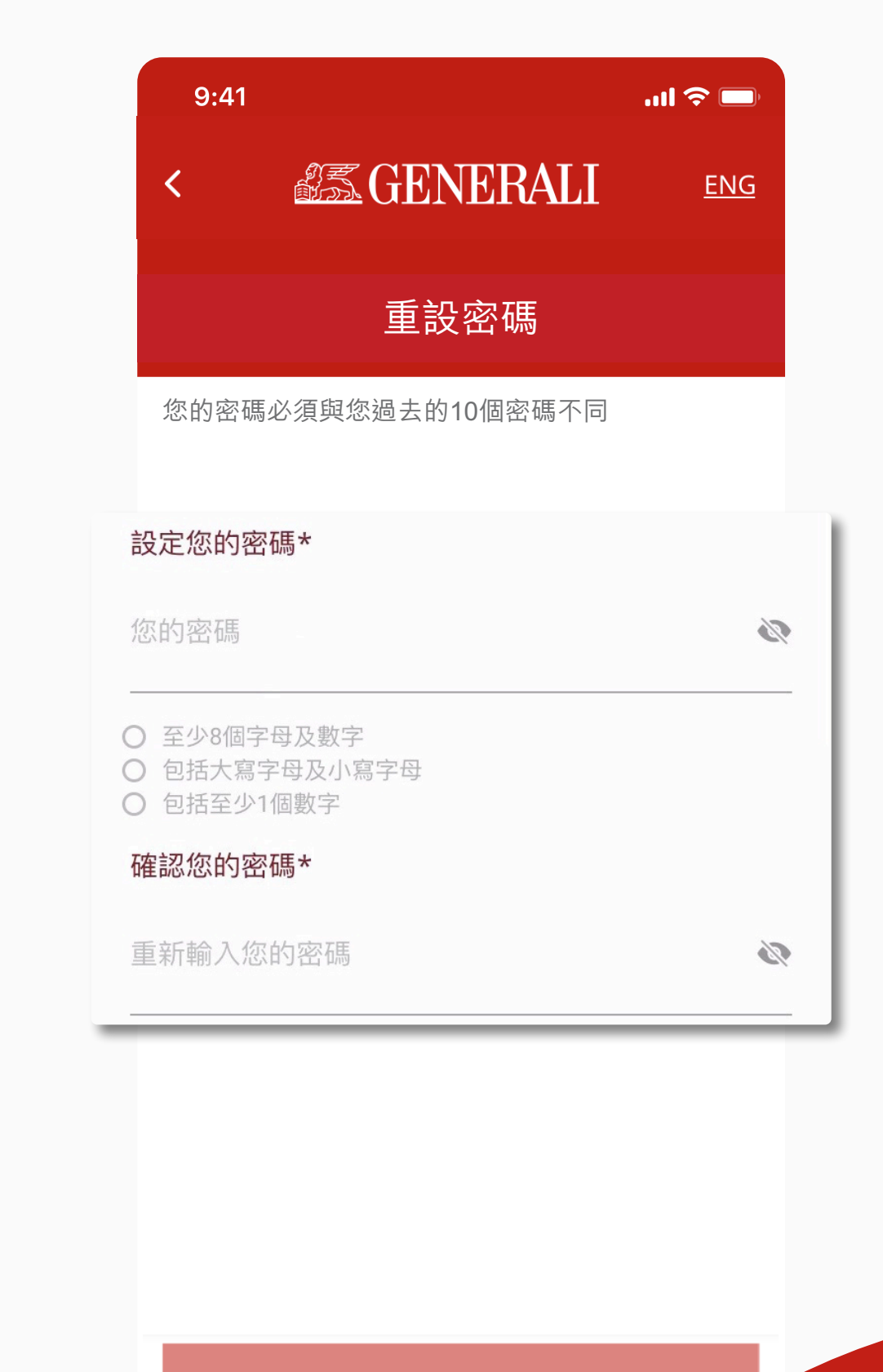

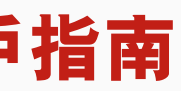

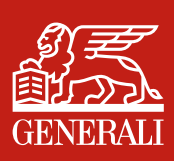

# 此用戶指南由忠意人壽(香港)有限公司及 忠意保險有限公司(香港分行)發佈

### 聯絡我們

香港太古城英皇道1111號21樓

電話 +852 3187 6187 電郵 indlife@generali.com.hk

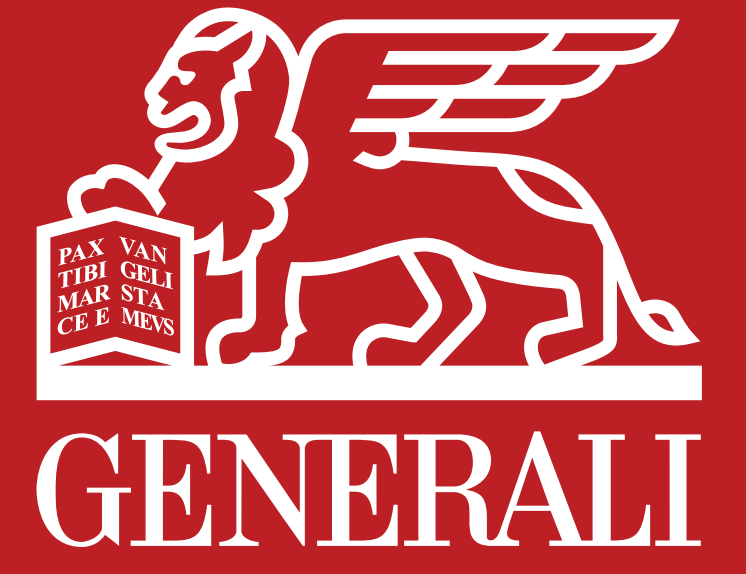